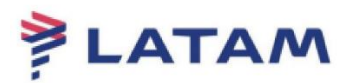

PNR Division (SPLIT) 1st In the PNR, click on the "More" button:

| AIRLINES                       | F1<br>Reserva                                                                            | F2<br>Tarifas    | F8<br>Prepo      | F4<br>Errissão TKT | F5<br>Infe Vees                                                              | P6<br>Info PAX      | F8<br>Files                                                                                                    | CERT-GRU4            |
|--------------------------------|------------------------------------------------------------------------------------------|------------------|------------------|--------------------|------------------------------------------------------------------------------|---------------------|----------------------------------------------------------------------------------------------------|----------------------|
| riva.                          | Reserva - YIKSEN                                                                         | u .              |                  |                    |                                                                              |                     |                                                                                                    |                      |
| Novo<br>Shift + F1             | Nomes                                                                                    |                  |                  |                    |                                                                              |                     |                                                                                                    | Editar Nomes         |
|                                | 1.1 - BATISTACARLOS                                                                      |                  |                  |                    |                                                                              | -                   | Agreentors                                                                                                    |                      |
| Builder<br>Shift+/72           | 1.2 - BATISTA/GESAR                                                                      | I.               |                  |                    |                                                                              |                     |                                                                                                    | Solicitar SSR (g)    |
| Editar Hinenário<br>Shift + F3 | 2.1 - BATISTA JR/GAR                                                                     | LOS              |                  |                    |                                                                              |                     |                                                                                                    | Docs de Viagem (a)   |
| Man Francisco                  | 3.1 - BATISTAAUGUST                                                                      | ro I             |                  |                    |                                                                              |                     | 1                                                                                                    |                      |
| Shift+14                       | Veo Cle De Paris                                                                         | Miner            | divio            |                    | 1.7-                                                                         |                     | Emissão / Preço                                                                                                 |                      |
|                                | 1 1 LA354 G GRU-FO                                                                       | R 14FEB 1000-122 | 20 0 HH34.6      |                    | Price Que                                                                    | vie 1:              |                                                                                                    |                      |
| Copiar Reserva                 | 2 2 2 2 4 3225 (3 FOR-ORU 10FEB 0710-1050 0 Hotale<br>Liberbalwa, tatlo nio legondo Rein |                  |                  | 4<br>ADT@68        | 4<br>ADT@668.80BRL+126.29BRL(taxes/feelcharges)=796.09BRL-FB-GETX8N1/GETX8N1 |                     |                                                                                                    |                      |
| 2010-110                       |                                                                                          |                  |                  | Total:             | Total:<br>Total separation and separation to                                 |                     |                                                                                                    |                      |
| Assentos<br>Shift # F7         |                                                                                          |                  |                  |                    | 2019.200                                                                     | - war reprocipanj-a | 1104.00                                                                                                    |                      |
| Detailtes Pax<br>Shift+14      |                                                                                          |                  |                  |                    |                                                                              |                     |                                                                                                    |                      |
|                                | (dicionar Hiterar (g)                                                                    | Reservar         | Excluir (D)      | Info do Vesiĝi 👘 🕺 | is Emissie                                                                   | a, Ereço            | Cupons Reembo                                                                                                   | kar (g) taxagtereper |
|                                | Contato/Endereço Informação                                                              |                  |                  | Remarks/Fatos      |                                                                              |                     |                                                                                                    |                      |
|                                | C GRUS7036383                                                                            |                  |                  |                    | 7 LA                                                                         | Facts               |                                                                                                    |                      |
|                                | _                                                                                        |                  |                  |                    | 1. UA OSEA                                                                   | IGENCY BOOKING - DO | NOT DELETE                                                                                                    |                      |
|                                | Recebido de - Cé on                                                                      | 0455848 at 1257  | AANGRU- LLC      | PU 08 5701618      |                                                                              |                     |                                                                                                    |                      |
|                                | recented de Ficht off                                                                    | United at 12.54  | percentaria area |                    |                                                                              | -                   | A Description of the second second second second second second second second second second second second second |                      |

2nd Select the option "Split Reservation" and click "OK":

| Editar Itinerário                                           |
|-------------------------------------------------------------|
| Editar Itinerário                                           |
| Selecionar Opção: *                                         |
| <ul> <li>Cancelar/Voltar a Reservar os Segmentos</li> </ul> |
| <ul> <li>Modificar /Inserir Segmentos</li> </ul>            |
| Dividir Reserva                                             |
| O Clona <u>r</u> Reserva                                    |
| <ul> <li>Vender Segmento Misc (OTH)</li> </ul>              |
| 0                                                           |
| <ul> <li>Inserir <u>Automáticamente</u> ARNK</li> </ul>     |
| Vender ARNK                                                 |
| Remover Conexão Casada                                      |
| <u>O</u> K <u>C</u> ancelar                                 |

3rd Insert the reference of the name of the passenger to be divided (e.g.: 1.1, 1.2, 2.1) in the field "Divide Name Field (s)";

4th Select the options "PNR file" and "Finalize & show original PNR again"; 5th Insert the signature in the "Received from" field and click "OK":

| Dividir Reserva (PNR)                        | ×        |
|----------------------------------------------|----------|
| Dividir Reserva (PNR)                        |          |
|                                              |          |
| Dividir Campo(s) Nome(s)                     |          |
| e / ou                                       |          |
| Sequencia Nomes: -                           |          |
| Transferir PNR                               |          |
| Arquivo PNR(E)                               |          |
| Finalizar & voltar a mostrar PNR Original(E) |          |
| 🗌 Finalizar & Voltar a mostrar PNR Dividido  |          |
| Recebido de: * CA                            |          |
|                                              | Cancelar |

8th Observe the divided PNR and the new PNR in the "Remarks/Facts" field:

| LATAM                          | F1                                             | F2            | FR           | Fé             | FS            | F6                                                                                    |                          | R Satro Alde                 |  |
|--------------------------------|------------------------------------------------|---------------|--------------|----------------|---------------|---------------------------------------------------------------------------------------|--------------------------|------------------------------|--|
| AIRLINES                       | Reserva                                        | Tarifas       | Prepo        | Emissão TKT    | Infe Vees     | Info PAX                                                                              |                          | Has CERT-GRU4                |  |
| va.                            | Reserva - YIKSEN                               |               |              |                |               |                                                                                       |                          |                              |  |
| Nevo                           |                                                |               |              | Nomes          |               |                                                                                       |                          | Editar Nories                |  |
| shift+r1                       | 1.1 - BATISTA JR/CARLO                         | 05            |              |                |               |                                                                                       |                          | - Agrice Hauss               |  |
| Buscar                         | 2.1 - BATISTA/AUGUSTO                          |               |              |                |               |                                                                                       |                          | Solicity SSR (g)             |  |
| Shirter 2                      |                                                |               |              |                |               |                                                                                       |                          | Docs de Viagem (a)           |  |
| Editar Hinerário<br>Shift e ES |                                                |               |              |                |               |                                                                                       |                          |                              |  |
| 2001-012                       | -                                              |               |              |                |               |                                                                                       |                          |                              |  |
| Voe Específico<br>Shift+74     | ttinerário                                     |               |              |                |               | Emissão / Preço                                                                       |                          |                              |  |
|                                | Veo Cie De Para                                | Data Times    | TOP INCO     |                | 1.1-          |                                                                                       |                          |                              |  |
|                                | Louis 2 No. 1400 His Wednesday                 | 1000-12       | CO O HOLLA   |                | Price Qu      | ote 1:                                                                                |                          |                              |  |
| Coolar Reserva                 | 2 12 LA3325 G FOR-ORU 19FEB 0710-1050 0 HKIZ/E |               |              |                | 2             | 2<br>ACT/0669 B00D1 #125 200D1 (twee facility marks in 735 000D1 -ED-GET/UNHIGET/UNHI |                          |                              |  |
| Shift + PS                     | Logaritation, Table The Separate Ferre         |               |              |                |               | Total:                                                                                |                          |                              |  |
| Assentos                       |                                                |               |              |                | 1339.608      | RL+252.58BRL(tax)=159                                                                 | 2.18                     |                              |  |
| Shift+P7                       |                                                |               |              |                |               |                                                                                       |                          |                              |  |
| Detailtes Pas                  |                                                |               |              |                |               |                                                                                       |                          |                              |  |
| 5681+74                        | Adicionar Alterar (g)                          | Resevar       | Excluir (D)  | Into do Vestal | is Emissã     | ia: Ereco                                                                             | Opers                    | Reembolsar (g) Taxaglerspan- |  |
|                                | Contato/Endereco informação                    |               |              |                | Remarks/Fatos |                                                                                       |                          |                              |  |
|                                | GRU57036383                                    | ( GRUEROWARD  |              |                |               | Remarka                                                                               |                          |                              |  |
|                                |                                                |               |              |                | 2. DV/DED     | VGRU4AAH 1313/91PE518                                                                 | MRPYNE                   | TO CAL                       |  |
|                                |                                                |               |              |                | 3. H-SPLIT    | TO/101020/01/25/16 2MRP                                                               | YW 04/04 00/02 BATISTA J | RCAR                         |  |
|                                |                                                |               |              |                | 7             | Facts                                                                                 |                          |                              |  |
|                                | Recebido de - CA on (                          | 1FEB18 at 125 | 7:AAHGRU; JJ | GRU 08 5703638 |               |                                                                                       |                          |                              |  |
|                                | OK                                             | Listórico 201 |              | Male           | DBD class     | rica Dat                                                                              | abor Bacarom             | Cancelar                     |  |

## Good sales!

Created on 03/01/2019. Manual subject to change without notice.